# HƯỚNG DẫN

## ĐĂNG KÝ & SỬ DỤNG CSDL SCHOLARCY

Đăng ký tài khoản với domain của các trường thuộc ĐHQG-HCM: @uel.edu.vn; @hcmut.edu.vn; @hcmussh.edu.vn; @vnuhcm.edu.vn; @hcmiu.edu.vn; @hcmus.edu.vn; @agu.edu.vn, @uit.edu.vn, @medvnu.edu.vn.

Đăng ký tài khoản dùng thử:

Bước 1: Truy cập địa chỉ: https://app.scholarcy.com/#/signup

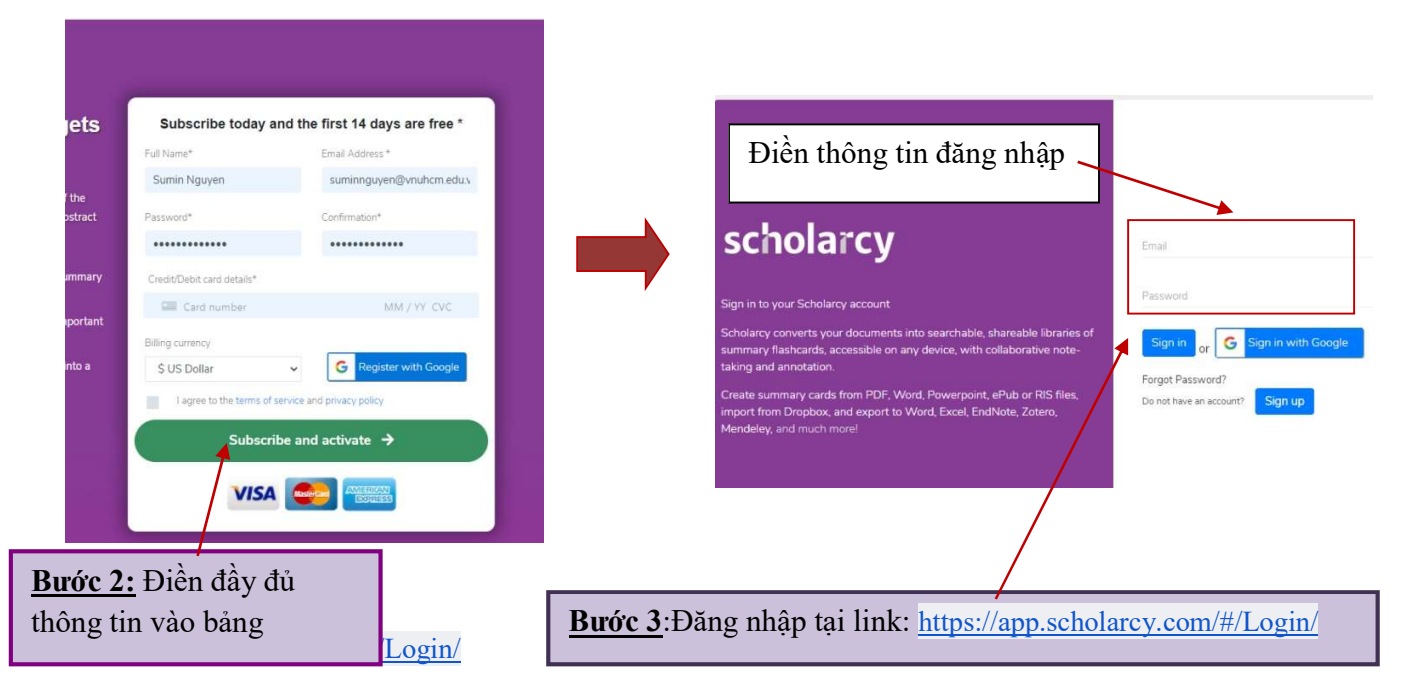

#### Giao diện sau khi đăng nhập thành công:

| scholarcy        |            |               |          |                   |        |    | Log out   |
|------------------|------------|---------------|----------|-------------------|--------|----|-----------|
| Libraries        | My library |               |          |                   | Sea    | ch | Q         |
| My library       |            |               |          |                   |        |    | 58        |
| Trash            | t a        |               |          |                   |        | 1  | Share 🙂 🛆 |
| Shared libraries |            |               |          |                   |        |    | Ő.        |
| Profile          |            | Start page:   | 1        | End page:         | 0      |    |           |
| Settings         |            |               | Drop voi | ir documents here |        |    |           |
| Subscription     |            |               | Бтор ус  |                   |        |    |           |
| Consideration    |            | Choose a file |          |                   | Browse | 1  |           |

## Hướng dẫn Upload bài:

| /ly library                          |                          |                | Search                                   |
|--------------------------------------|--------------------------|----------------|------------------------------------------|
| <b>DJ</b><br><u>Cách 1:</u> Kéo trực |                          |                | Cách 2: Chọn file t<br>máy tính (Browse) |
| tiếp file vào đây                    | Start page: 1<br>Drop yo | End page:      | -0                                       |
|                                      | Choose a file            |                | Browse                                   |
|                                      | Open access URL          | Cách 3: Dán đu | Import<br>rờng dẫn vào đây               |

### Giao diện bài viết sau khi upload:

| My library      |      |                                                                                                    |                                              |      |            |           |              |
|-----------------|------|----------------------------------------------------------------------------------------------------|----------------------------------------------|------|------------|-----------|--------------|
| Trash           |      |                                                                                                    |                                              |      |            | Charles I |              |
| hared libraries |      |                                                                                                    |                                              |      |            | Share     |              |
| rofile          |      | Title                                                                                                    | Author                                       | Year | Added      | Note      | Actions      |
| ettings         | • 🖪  | Detecting Regions At Risk for Spreading COVID-19<br>Using Existing Cellular Wireless Network<br>Functionalities | Alaa A. R.<br>Alsaeedy, Edwin K.<br>P. Chong | 2020 | 25.08.2020 |           | <b>I B Q</b> |
| bscription      | 25 🗸 |                                                                                                    |                                              |      |            |           |              |
| pport           |      |                                                                                                    |                                              |      |            |           |              |

### Các thông tin sẽ được tự động cập nhật:

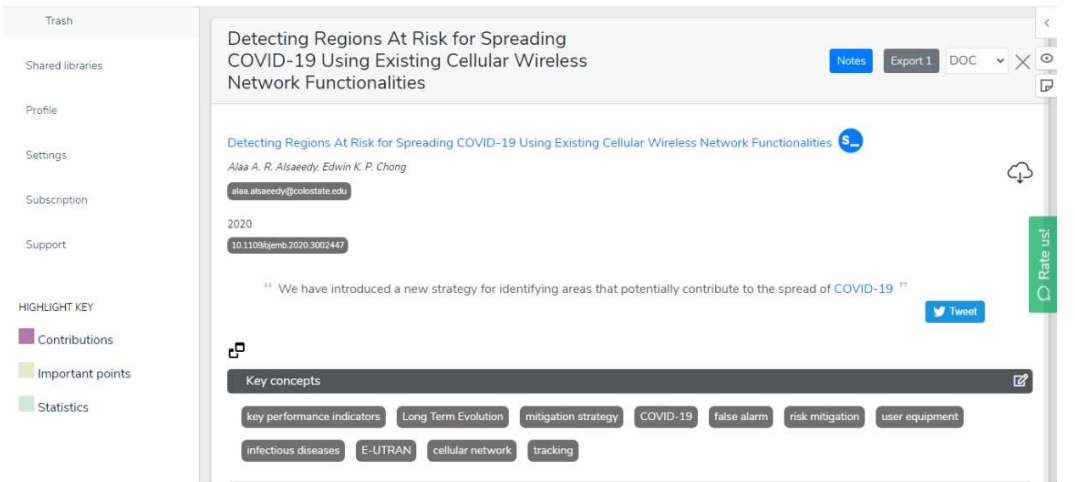

|                  | L                    |            |
|------------------|----------------------|------------|
| Important points | Key concepts         | ď 🛁        |
| Statistics       | Abstract             | •          |
|                  | Scholarcy highlights | ۲<br>۲     |
|                  | Scholarcy summary    | <b>1</b> 0 |
|                  | Tables               | *          |
|                  | Main text            |            |
|                  | Introduction         | nst.       |
|                  | Methods              | Rate       |
|                  | Results              | Q          |
|                  | Discussion           |            |
|                  | Conclusion           |            |
|                  | Funding              |            |
|                  | Data and code        |            |
|                  | References (11)      | ±±         |

### Người dùng có thể cài đặt các thông số tại mục setting:

| Libraries        | Settings                                   |
|------------------|--------------------------------------------|
| My library       |                                            |
| Trash            | Get help with Scholarcy                    |
| Shared libraries | Words or 96                                |
| Profile          | Basic Generate summary                     |
| Settings         | ✓ Structured summary<br>✓ Extract sections |
| Subscription     | Extract snippets Q                         |
| Support          | ✓ Extract statistics                       |
| HIGHLIGHT KEY    | Extract tables                             |
| Contributions    | Extract figures (slower)                   |
| Important points | Highlight facts                            |

 Các video hướng dẫn sử dụng, bạn đọc vui lòng xem tại: <u>https://www.youtube.com/playlist?list=PLL1BYO4PLk1B8ucrGOiJyWupAeo6lEAyz</u>
Các câu hỏi thường gặp: <u>https://www.scholarcy.com/faq/#scholarcy-library</u>